# FATTURAZIONE ELETTRONICA Manuale operativo Protocollo OpenWork

### SEZIONE 1 – RICEZIONE FATTURE (ATTIVITA' DI COMPETENZA DI PUBLISYS)

#### **1.1 Visualizzazione fatture ricevute**

Nel momento in cui l'ente riceve una pec contente una fattura elettronica, tipicamente da un indirizzo del sistema sdi, il protocollo la riceve e la protocolla automaticamente.

Poiché il fornitore indica nella trasmissione l'area organizzativa di destinazione (mediante Codice Univoco IPA), l'attribuzione viene effettuata in automatico in capo all'area organizzativa beneficiaria.

### SEZIONE 2 – ACCETTAZIONE/RIGETTO FATTURE (ATTIVITA' DI COMPETENZA DI CIASCUNA AREA ORGANIZZATIVA)

Il dirigente o suo incaricato o ciascun operatore dell'area organizzativa interessata, sulla base delle disposizioni del dirigente, accede alla visualizzazione delle fatture seguendo il percorso sotto illustrato: Protocolli > Fatturazione elettronica > Fatture.

| openwork® custom - MARIA MINCUZZI - Windows Internet Explorer                                                                                                    |                                                                    |                                                    |                                          |  |  |
|----------------------------------------------------------------------------------------------------|--------------------------------------------------------------------|----------------------------------------------------|------------------------------------------|--|--|
| ter      ter                                                                                                    |                                                                    | ▼ ++ × Bung                                        | • 4                                      |  |  |
| 🐈 Preferiti 🙀 🙁 Google 🕡 Ragioneria Generale dello 强 Cassa depositi e prestiti sp 🛞 Piattaforma per la certific                                                                                                    | Opencivitas 🛯 Progetto Fabbisogni Stan                             | 🝘 Banca d'Italia 🛛 📷 Fatturazione elettronica P    |                                          |  |  |
| 🔡 👻 🏉 openwork® custom 🗴 🕥 Contabilità v.10.00.99p1                                                                                                    |                                                                    | 🏠 👻 🔝 👻 🖶 👻 Pagina 🕶 S                             | icurezza 🔻 Strumenti 🔻 🔞 👻 🦈             |  |  |
| Nuovo Protocolli Attività Altri Atti Determine Fatt. e Liquidaz. Ord. di Servizio Ut                                                                                                    | lità Reclami Del. di Giunta                                        |                                                    | ▲<br>□                                   |  |  |
| Fatturazione Elettronica                                                                                                    |                                                                    |                                                    |                                          |  |  |
| PEC PEC Fatture PEC Fatture PEC Fatture PEC Fatture                                                                                                    | GESTIONE SESSIONI                                                  | RECLAMI                                            |                                          |  |  |
| Nuovo Schede di anagrafica                                                                                                    | Cambia Password                                                    |                                                    |                                          |  |  |
| Classificazione Statica<br>Nuovo Fatture per Settore                                                                                                    |                                                                    | Assegnati-Iutti (0)<br>Assegnati-In Lav. (0)       | Assegnati-In Lay. (0)                    |  |  |
| Patture (Tutte)                                                                                                    | Session Attive                                                     | Assegnati-Non Ris. (0)                             |                                          |  |  |
| Documenti non pubblicati<br>Ultime Registrazioni                                                                                                    | Uscita                                                             | Assegnati-Risolti ( 0 )                            |                                          |  |  |
| DET. (1( LIQ. (819) Del.G (0) 9 Prot-Lav. ( Prot-Not. (0) 9 Prot-Ricl. (0) 9 Prot-Agg. (0) 9 Ord                                                                                                    | .Serv. (0) 🥙 Scan (0) 🥙 TUTTI (95)                                 |                                                    |                                          |  |  |
| AGENDA DELLE ATTIVITA'                                                                                                    |                                                                    |                                                    |                                          |  |  |
| 👻 Stampa 🕕 Istruzioni 🔊 Documento 🖑 Prenota 论 Esequi 🏠 Trasferisci 🔕 Salta 🐠 Priorita                                                                                                    | 🔟 Data 🕖 Aqqiorna 👘 Ordina 🍳                                       | Ricerca avanzata                                   | E                                        |  |  |
| Pagine: 1 2 3 4 Tutto                                                                                                    |                                                                    |                                                    |                                          |  |  |
| StatoTipo Priorita'Descrizione                                                                                                    | Riferimento Documento                                              | Processo Data prevista                             |                                          |  |  |
| IQ Eliquidazione Mandato: Liquidazione contributo di funzionamento dovuto all'ANAC (ex AVCP) per<br>ulteriori lavori complementari mpliamento della scuola elementare in C.da S.Lucia. [GARA 5828400 -<br>CIG 6011455997]                                                                                                    | PINTO ANGELA Documento L.S.G. 00434-<br>2015 del 09/02/2015        | 002379- 09/02/2015<br>2015 10:02                   |                                          |  |  |
| IQ El Camissione Mandato: Liquidazione contributo di funzionamento dovuto all'ANAC (ex AVCP) per<br>l'affidamento dei servizi attività ludico-didattiche-pedagogiche presso Asilo Nido comunale S. Margherita<br>e servizi complementari di assistenza in cucina per                                                                                                    | IGNAZZI Documento L.S.G. 00435-<br>VITTORIA 2015 del 09/02/2015    | 002387- 09/02/2015<br>2015 10:10                   |                                          |  |  |
| IQ El Camissione Mandato: Liquidazione del contributo di funzionamento dovuto all'ANAC relativo<br>all'affidamento della progettazione e l'esecuzione delle "Opere di mitigazione del rischio idrogeologico in<br>località 'Pantanelli' - Realizzazione di un libero                                                                                                    | GRECO Documento L.S.G. 00436-<br>LEONARDO 2015 del 09/02/2015      | 002710- 09/02/2015<br>2015 10:10                   |                                          |  |  |
| IQ Elique en la construcción en versión en la construcción en la construcción en la co | i PUGLIESE Documento L.S.G. 00437-<br>GIUSEPPE 2015 del 09/02/2015 | 002648- 09/02/2015<br>2015 10:11                   |                                          |  |  |
| Protocollo (0/0) Determine (1/1) DIA (0/0) PDC (0/0) Fatture (0/0)                                                                                                    | TUTTI (1/1)                                                        |                                                    |                                          |  |  |
| NOTIFICHE                                                                                                    |                                                                    |                                                    |                                          |  |  |
| 🖌 Apri 📚 Stampa 🚿 Elimina 🗃 Seleziona tutto 🗳 Deseleziona tutto 🗊 Inverti selezione 🕖 Aqqi                                                                                                    | orna 👘 Ordina 🍳 Ricerca avanzata                                   | <b>^</b>                                           |                                          |  |  |
| Data Numero Mittente Oggetto                                                                                                    |                                                                    | Doc. Letto                                         |                                          |  |  |
| 03/04/2015 00000294-<br>2015 PAOLO in Altamura (Ba) - CUP C63E10000000004 - Lotto CIG 5583416CA1 - Periz                                                                                                    | a di assestamento - Esame ed approv                                | tta IMCA S.r.I. , avente sede                      |                                          |  |  |
|                                                                                                    |                                                                    |                                                    |                                          |  |  |
| avascript:menuclick(18550)                                                                                                    |                                                                    | 🗣 Intranet locale   Modalità protetta: disattivata | √a ▼ € 100% ▼                            |  |  |
|                                                                                                    |                                                                    | T IT                                               | ▲ IP II II II II II II II II II II II II |  |  |

Si apre la seguente videata:

| 🤗 Fatture Protocollate - MARIA MINCUZZI - Windows Internet Explorer |                      |                     |              |            |                   |                                                  |                                                    |                |
|---------------------------------------------------------------------|----------------------|---------------------|--------------|------------|-------------------|--------------------------------------------------|----------------------------------------------------|----------------|
| Comune di M<br>workflow Mai                                         | Monopoli<br>nagement | <u>Apri 😋 Stamp</u> | a 🕖 Aqqiorna | 👌 Ordina   | ) <u>Chiudi</u> 😱 | Desktop Q Cerca Ricerca avanza                   | ta                                                 |                |
| Righe totali: 13<br>Num.Prot.                                       | Data Prot.           | Numero F.           | Data F.      | Scadenza   | Importo           | Beneficiario                                     | XML                                                | Notifica Esito |
| 0019255/2015                                                        | 20/04/2015           | 11000593            | 10/04/2015   | 25/04/2015 | 1214.08           | Optima Italia S.p.A.                             | IT07957860153 000cN.pdf                            | 1              |
| 0019254/2015                                                        | 20/04/2015           | 11000690            | 10/04/2015   | 25/04/2015 | 43.16             | Optima Italia S.p.A.                             | IT07957860153 00061.pdf                            | 1              |
| 0018983/2015                                                        | 17/04/2015           | 154400168           | 11/04/2015   |            | 87543.85          | Energrid SpA                                     | IT08600990017_00616.xml.pdf                        | 1              |
| 0018464/2015                                                        | 15/04/2015           | 11/2015             | 15/04/2015   |            | 2603.11           | ELLISSE SOCIETA' COOPERATIVA arl IN LIQUIDAZIONE | IT07945211006_05APQ.xml.pdf                        | 1              |
| 0018230/2015                                                        | 14/04/2015           | E00042              | 31/03/2015   | 31/05/2015 | 3086.85           | OPENJOBMETIS S.P.A.                              | IT07945211006 058XB.xml.pdf                        | 1              |
| 0018215/2015                                                        | 14/04/2015           | 171/P               | 14/04/2015   |            | 268.4             | CARTOLERIA FAVIA S.R.L.                          | IT02355260981_00m3W.xml.pdf                        | Q 🔽            |
| 0017960/2015                                                        | 13/04/2015           | 0038112633          | 30/03/2015   |            | 184               | WOLTERS KLUWER ITALIA SRL                        | IT10209790152 0320D.pdf                            | 1              |
| 0017692/2015                                                        | 10/04/2015           | 100/2               | 31/03/2015   | 31/05/2015 | 802               | ASS. COMUNITA' PAPA GIOVANNI XXIII               | IT00310810221_00134.xml.pdf                        | 1              |
| 0017509/2015                                                        | 10/04/2015           | 8/PA                | 09/04/2015   | 09/05/2015 | 79905.69          | MICCOLIS S.P.A.                                  | IT05141260652_00GFF.xml.pdf                        | º 🔽 🥂          |
| 0017508/2015                                                        | 10/04/2015           | 9/PA                | 09/04/2015   | 09/05/2015 | 11228             | MICCOLIS S.P.A.                                  | IT05141260652_00GFG.xml.pdf                        | □ <b>□</b>     |
| 0017507/2015                                                        | 09/04/2015           | 30                  | 01/04/2015   |            | 3570.96           | LUIGI DI MOLA & FIGLI S.A.S.                     | IT07945211006 052QQ.xml.pdf                        | ۹ 🔽            |
| 0017505/2015                                                        | 09/04/2015           | 3                   | 31/03/2015   |            | 735.66            | CAMPANELLI MARINO                                | IT02313821007_QCL.xml.pdf                          | □ 🔽            |
| 0016927/2015                                                        | 07/04/2015           | 9/PA                | 31/03/2015   | 30/04/2015 | 15540.87          | LA LUCENTE S.P.A.                                | IT07945211006_04XRN.xml.pdf                        | 1              |
|                                                                     |                      |                     |              |            |                   |                                                  |                                                    |                |
|                                                                     |                      |                     |              |            |                   |                                                  |                                                    |                |
|                                                                     |                      |                     |              |            |                   |                                                  |                                                    |                |
|                                                                     |                      |                     |              |            |                   |                                                  |                                                    |                |
|                                                                     |                      |                     |              |            |                   |                                                  |                                                    |                |
|                                                                     |                      |                     |              |            |                   |                                                  | 📢 Intranet locale   Modalità protetta: disattivata | 4 v • 100% v   |

Il numeretto riportato accanto all'icona raffigurante la busta gialla, indica la presenza di allegati alla Fattura Elettronica. Cliccando sul numero è possibile visualizzare gli allegati.

La "X" sulla busta gialla significa che l'operatore non ha inviato alcun messaggio di notifica al fornitore; l'assenza della "X" significa invece che vi sono messaggi.

Il **pollice in giù** significa che la fattura o è stata rigettata oppure è in attesa dell'attività di accettazione/rigetto; il **pollice in su** significa che la fattura è stata accettata dall'operatore o automaticamente dal sistema.

Nel dettaglio, le combinazioni possibili sono le seguenti:

Le attività da lavorare sono quelle così contrassegnate:

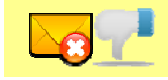

la fattura è in attesa di essere lavorata (accettata o rigettata)

Le attività già lavorate sono quelle così contrassegnate:

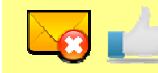

la fattura è stata accettata dal sistema per scadenza dei 15 gg.

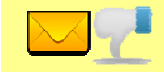

la fattura è stata rigettata dall'operatore

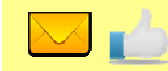

la fattura è stata accettata dall'operatore

Per individuare le fatture ancora da lavorare occorre preventivamente effettuare la seguente ricerca avanzata:

| 🧑 Ricerca av                                                                                                    | anzata - Windows Internet Explorer                    | the second second second second second second second second second second second second second second second s | and the owner water where the party of the local division of the local division of the l | the state of the second state of the second st |         |                          |                            |  |  |  |
|----------------------------------------------------------------------------------------------------|-------------------------------------------------------|----------------------------------------------------------------------------------------------------|----------------------------------------------------------------------------------------------------|----------------------------------------------------------------------------------------------------|---------|--------------------------|----------------------------|--|--|--|
|                                                                                                    | http://srvpub/openwork/advsearch.aspx                 |                                                                                                    |                                                                                                    |                                                                                                    |         | 👻 🍫 🗙 🚺 📴 Bing           | + م                        |  |  |  |
| 👷 Preferiti 🙀 🔊 Raccolta Web Slice 🔹 👿 Siti suggenti 👻                                                                |                                                       |                                                                                                    |                                                                                                    |                                                                                                    |         |                          |                            |  |  |  |
| 88 - 🏉                                                                                                    | openwork® custom - FRA 🧭 Fatture Protocollate - FRA 🌾 | Ricerca avanzata 🛛 🗙                                                                                           |                                                                                                    |                                                                                                    |         | 🏠 🕶 🖾 👻 🖃 🖶 👻 Pagina 🕶 S | icurezza 🕶 Strumenti 👻 🔞 👻 |  |  |  |
| •••                                                                                                    | Comune di Monopoli<br>workflow Management             | 🗟 <u>Nuova</u> 🧹                                                                                               | Conferma                                                                                                    | 🜗 Annulla 🚦                                                                                                    | Desktop |                          |                            |  |  |  |
| <ul> <li>Tutte le condizioni devono essere verificate</li> <li>Una delle condizioni deve essere verificata</li> </ul> |                                                       |                                                                                                    |                                                                                                    |                                                                                                    |         |                          |                            |  |  |  |
|                                                                                                    | Nome del campo                                        | Operat                                                                                                    | ore                                                                                                    | Valore                                                                                                    |         | Campo di conf            | ronto                      |  |  |  |
|                                                                                                    | Notifica                                              | - contiene                                                                                                    | - 0                                                                                                    |                                                                                                    |         |                          |                            |  |  |  |
| ~                                                                                                    |                                                       |                                                                                                    |                                                                                                    |                                                                                                    |         |                          |                            |  |  |  |
| $\nearrow$                                                                                                    | Esito                                                 | - contiene                                                                                                    | - 0                                                                                                    |                                                                                                    |         |                          | -                          |  |  |  |
| 4                                                                                                    |                                                       |                                                                                                    |                                                                                                    |                                                                                                    |         |                          |                            |  |  |  |
| 🔥 Errore nella visualizzazione della pagina.                                                                          |                                                       |                                                                                                    |                                                                                                    |                                                                                                    |         |                          |                            |  |  |  |
|                                                                                                    |                                                       |                                                                                                    |                                                                                                    |                                                                                                    |         | Collegamenti IT 🔺        | 23/04/2015                 |  |  |  |

L'operatore deve effettuare l'accettazione o il rigetto delle fatture entro 15 gg. dalla data di protocollo. Nel caso di inerzia, al 16<sup>^</sup> giorno la fattura viene automaticamente accettata.

### 2.1 Accettazione fattura elettronica

L'operatore visualizza il file pdf (colonna xml), controlla i dati indicati e, se non ravvisa errori (imponibile o IVA errati, causale errata, area organizzativa errata, CIG mancante, ecc.), accetta la fattura cliccando sul pollice nell'ultima colonna:

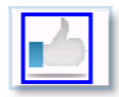

Comparirà un messaggio come questo in figura

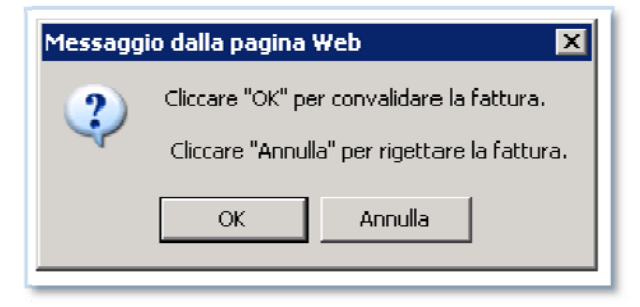

Cliccando su **"OK"** il sistema effettua le seguenti operazioni in automatico:

- Crea il file xml relativo alla notifica di accettazione della fattura selezionata
- Crea un protocollo in uscita
- Allega il file di notifica al protocollo
- Invia tramite pec il protocollo appena creato con il file di notifica allegato

#### 2.2 Rigetto fattura elettronica

In presenza di errori, invece, l'operatore effettua il rigetto della fattura nel modo seguente:

La procedura del rigetto della fattura elettronica è analoga all'accettazione, basta cliccare sulla seguente icona:

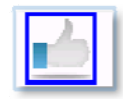

Comparirà il messaggio già illustrato sopra:

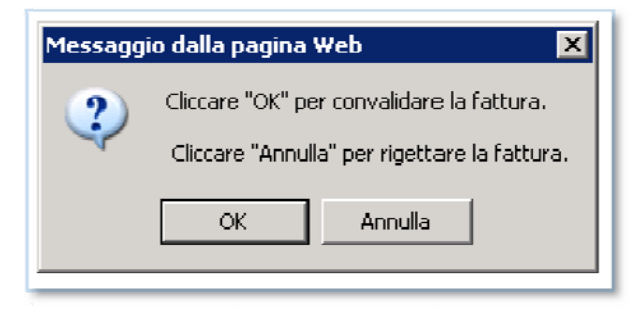

Cliccando su "Annulla" viene visualizzata una finestra per l'inserimento del motivo del rigetto:

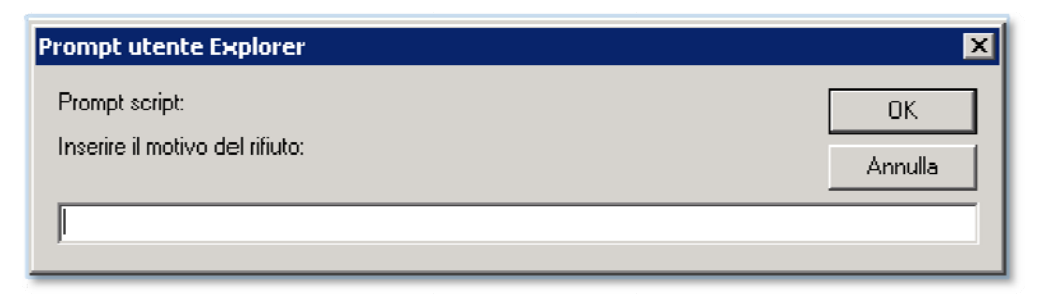

Inserito il motivo, bisogna cliccare sui "ok".

Il sistema effettua le seguenti operazioni in automatico:

- Crea il file xml relativo alla notifica di rigetto della fattura selezionata
- Crea un protocollo in uscita
- Allega il file di notifica al protocollo
- Invia tramite pec il protocollo appena creato con il file di notifica allegato

Si sottolinea l'importanza di esprimere l'accettazione o il rifiuto della fattura entro i 15 gg. dalla data di ricezione (data protocollo) in quanto per ogni fattura elettronica recapitata all'Amministrazione, lo SdI permette all'Amministrazione, entro il termine di 15 giorni dalla prima comunicazione inviata al Fornitore, più precisamente dalla data riportata nella ricevuta di consegna o dalla data di trasmissione della notifica di mancata consegna, di inviare una notifica di accettazione/rifiuto della fattura e, nel caso, provvede a inoltrarla al Fornitore a completamento del ciclo di comunicazione degli esiti della trasmissione della fattura elettronica.

ATTENZIONE: L'accettazione non equivale al visto di regolarità sulla fornitura e alla conseguente liquidazione in quanto questa verrà effettuata con le consuete modalità utilizzate sinora.

## SEZIONE 3 - REGISTRAZIONE IN CONTABILITA' E AVVIO PROCEDIMENTO DI LIQUIDAZIONE (A CURA DELLA RAGIONERIA)

Le fatture accettate perverranno alla ragioneria, la quale provvederà alla registrazione in contabilità IVA e all'avvio del procedimento di liquidazione.

Il processo proseguirà come in precedenza, con la ricezione nell'agenda delle attività da parte del responsabile del procedimento della bozza dell'atto di liquidazione.